Общество с ограниченной ответственностью "1С-Медицина-Регион" Контракт № 31/24 от 27.04.2024 года Рабочая документация

### Информационная система управления ресурсами медицинских организаций Тюменской области

# ЭТАП 4

### Развитие Системы по дополнительным заданиям Заказчика

Для требований на изменение Системы <mark>№ МИС-Р-</mark>1480

# ПОЛЬЗОВАТЕЛЬСКАЯ ИНСТРУКЦИЯ

Задача: Доработка формирования данных особого случая для реестров

На 5 листах

2024 г.

#### 1 Основание разработки инструкции

Данная инструкция разработана для Информационной системы управления ресурсами медицинских организаций Тюменской области, в части задания на доработку системы № МИС-Р-1480, Наименование: «Доработка формирования данных особого случая для реестров»

Основанием для разработки данного документа является Контракт № 31/24 от 27.04.2024 года на выполнение работ по развитию (модернизации) Государственной информационной системы управления ресурсами медицинских организаций Тюменской области, а именно: раздел Технического задания (приложение № 1 к Контракту) Этап № 4. Развитие Системы по дополнительным заданиям Заказчика.

#### 2 Пользовательская инструкция

При закрытии случая и формировании реестров от пользователя не требуется никаких дополнительных настроек.

При открытии случая по диспансеризации необходимо выбрать причину посещения «диспансеризация -17 (Рис.1)

| 1@=  | 🕁 Информац                                                                  | ция по открытому случаю: Новый АРМ 🧷 🕴 🗆 🗙              | 1.19  |  |  |  |
|------|-----------------------------------------------------------------------------|---------------------------------------------------------|-------|--|--|--|
| ≣    | Сохранить данные                                                            | Еще -                                                   |       |  |  |  |
|      | Пациент:                                                                    | Ващенко Марина Константиновна                           |       |  |  |  |
|      | Страховые отношения: Полис ОМС единого образца, бессрочный №: 7258630886000 |                                                         |       |  |  |  |
|      | Данные по случаю                                                            |                                                         | Закл  |  |  |  |
| 3    | Дата открытия случая                                                        | : 27.09.2024 fill                                       | Закр  |  |  |  |
|      | Вид случая:                                                                 | Амбулаторно, в том числе на дому при вызове медицинск 🔻 | итель |  |  |  |
|      | Причина посещения:                                                          | диспансеризация 🔹 17 🔹                                  | )24   |  |  |  |
|      | Форма мед. помощи:                                                          | Планово 💌                                               |       |  |  |  |
|      | Травма:                                                                     |                                                         |       |  |  |  |
| IT . |                                                                             |                                                         |       |  |  |  |
|      |                                                                             |                                                         |       |  |  |  |
|      |                                                                             |                                                         |       |  |  |  |
|      |                                                                             |                                                         |       |  |  |  |
|      |                                                                             |                                                         |       |  |  |  |
| 5    |                                                                             |                                                         |       |  |  |  |
|      |                                                                             |                                                         |       |  |  |  |
|      |                                                                             |                                                         |       |  |  |  |
|      |                                                                             |                                                         |       |  |  |  |

Рис.1 - Форма открытия случая, причина посещения при диспансеризации

При открытии случая по диспансерному наблюдению при открытии случая необходимо

выбрать причину посещения «диспансерное наблюдение» - 15 (Рис.2)

| 1@== | ☆ ИнформаL                                                          | ия по открытому случаю: Новы                      | ій АРМВрача | Ċ | : |       | К. Е |
|------|---------------------------------------------------------------------|---------------------------------------------------|-------------|---|---|-------|------|
| =    | Сохранить данные                                                    |                                                   |             |   |   | Еще 🕶 | -    |
|      | Пациент:                                                            | Ващенко Марина Константиновна                     |             |   |   |       |      |
|      | Страховые отношения:                                                | Полис ОМС единого образца, бессрочный №: 72586308 | 386000      |   |   |       |      |
|      | Данные по случаю                                                    |                                                   |             |   |   |       |      |
|      | Дата открытия случая                                                | 27.09.2024                                        |             |   |   |       | аи   |
|      | Вид случая: Амбулаторно, в том числе на дому при вызове медицинск 🔹 |                                                   |             |   |   | Толис |      |
|      |                                                                     |                                                   |             |   |   |       |      |
|      | Причина посещения:                                                  | диспансерное наблюдение 🔻                         | 15          |   |   | •     |      |
|      | Причина посещения:<br>Форма мед. помощи:                            | диспансерное наблюдение 🔹                         | 15          |   |   | •     |      |
|      | Причина посещения:<br>Форма мед. помощи:<br>Травма:                 | диспансерное наблюдение   Планово                 | 15          |   |   | •     |      |
|      | Причина посещения:<br>Форма мед. помощи:<br>Травма:                 | диспансерное наблюдение   Планово                 | 15          |   |   | •     |      |
|      | Причина посещения:<br>Форма мед. помощи:<br>Травма:                 | диспансерное наблюдение   Планово                 | *           |   |   | -     |      |
|      | Причина посещения:<br>Форма мед. помощи:<br>Травма:                 | диспансерное наблюдение   Планово                 | 15          |   |   | •     |      |
|      | Причина посещения:<br>Форма мед. помощи:<br>Травма:                 | диспансерное наблюдение   Планово                 | 15          |   |   | •     |      |
|      | Причина посещения:<br>Форма мед. помощи:<br>Травма:                 | диспансерное наблюдение   Планово                 | 15          |   |   | -     |      |

Рис.2 Форма открытия случая причина посещения при диспансерном наблюдении

При закрытии случая по диспансеризации на форме «Информация по закрытию случая» в поле «Услуга» выбрать услугу диспансеризации над табличной частью «Особый случай» нажать кнопку «Добавить» и выбрать значение дополнительного особого случая. (Рис. 3)

| ☆ Информация по закрытию случая: Новый АРМВрача  🖉 🕴 🗆 🗙 |                                                         |             |                      |  |  |  |  |  |  |  |  |
|----------------------------------------------------------|---------------------------------------------------------|-------------|----------------------|--|--|--|--|--|--|--|--|
| Сохранить данные                                         | Открыть список оказанных услуг СЭМД меди                | ицинской ка | арты Еще -           |  |  |  |  |  |  |  |  |
| Форма мед. помощи: Планово 🔹                             |                                                         |             |                      |  |  |  |  |  |  |  |  |
| Травма:                                                  |                                                         |             |                      |  |  |  |  |  |  |  |  |
| Данные по закрытию случая                                |                                                         |             |                      |  |  |  |  |  |  |  |  |
| Вид мед. помощи:                                         | Первичная врачебная медико-санитарная помощь            |             |                      |  |  |  |  |  |  |  |  |
| Цель посещения:                                          | Диспансеризация                                         |             |                      |  |  |  |  |  |  |  |  |
| Диагноз:                                                 | 167.8                                                   | •           | Поставить на ДУ: 🗌 🔹 |  |  |  |  |  |  |  |  |
| Характер заболеваний:                                    | Ранее установленное хроническое                         | •           |                      |  |  |  |  |  |  |  |  |
| Дата закрытия:                                           | 27.09.2024                                              |             |                      |  |  |  |  |  |  |  |  |
| Врач, закрывающий случай:                                | Никольченко Арина Александровна                         | -           |                      |  |  |  |  |  |  |  |  |
| Специальность:                                           | Лечебное дело                                           | •           |                      |  |  |  |  |  |  |  |  |
| 💿 ксг 🔘 вмп                                              |                                                         |             |                      |  |  |  |  |  |  |  |  |
| Услуга:                                                  | 1.1.3.142                                               | × 0         | Диспансеризация      |  |  |  |  |  |  |  |  |
| Услуги диспансеризации                                   |                                                         |             |                      |  |  |  |  |  |  |  |  |
| Результат обращения:                                     | Направлен на II этап диспансеризации определенных гру 🔻 |             |                      |  |  |  |  |  |  |  |  |
| Исход заболевания:                                       | Осмотр                                                  |             |                      |  |  |  |  |  |  |  |  |
| Дополнительная информа<br>Моб мед бригада: 🗌 Приза       | ация<br>накотказа: 🔲 Взят на диспучет: 🗌                |             |                      |  |  |  |  |  |  |  |  |
| Направлен на МСЭ: 📃                                      |                                                         |             |                      |  |  |  |  |  |  |  |  |
| Добавить                                                 |                                                         |             | Еще -                |  |  |  |  |  |  |  |  |
| Особый улучай                                            |                                                         |             |                      |  |  |  |  |  |  |  |  |
| 1                                                        |                                                         |             |                      |  |  |  |  |  |  |  |  |
| 16 ···· 巴                                                |                                                         |             |                      |  |  |  |  |  |  |  |  |
|                                                          |                                                         |             |                      |  |  |  |  |  |  |  |  |
|                                                          |                                                         |             |                      |  |  |  |  |  |  |  |  |
|                                                          |                                                         |             |                      |  |  |  |  |  |  |  |  |
|                                                          |                                                         |             |                      |  |  |  |  |  |  |  |  |
|                                                          |                                                         |             |                      |  |  |  |  |  |  |  |  |

Рис. 3 Добавление дополнительного особого случая.

При выборе значения особого случая доступны значения особого случая зависимости от социального статуса пациента работающий/неработающий. Если социальный статус не определен, то случай закроется без дополнительного особого случая, при этом пользователю система выдаст сообщение «Необходимо установить социальный статус пациента» (Рис. 4)

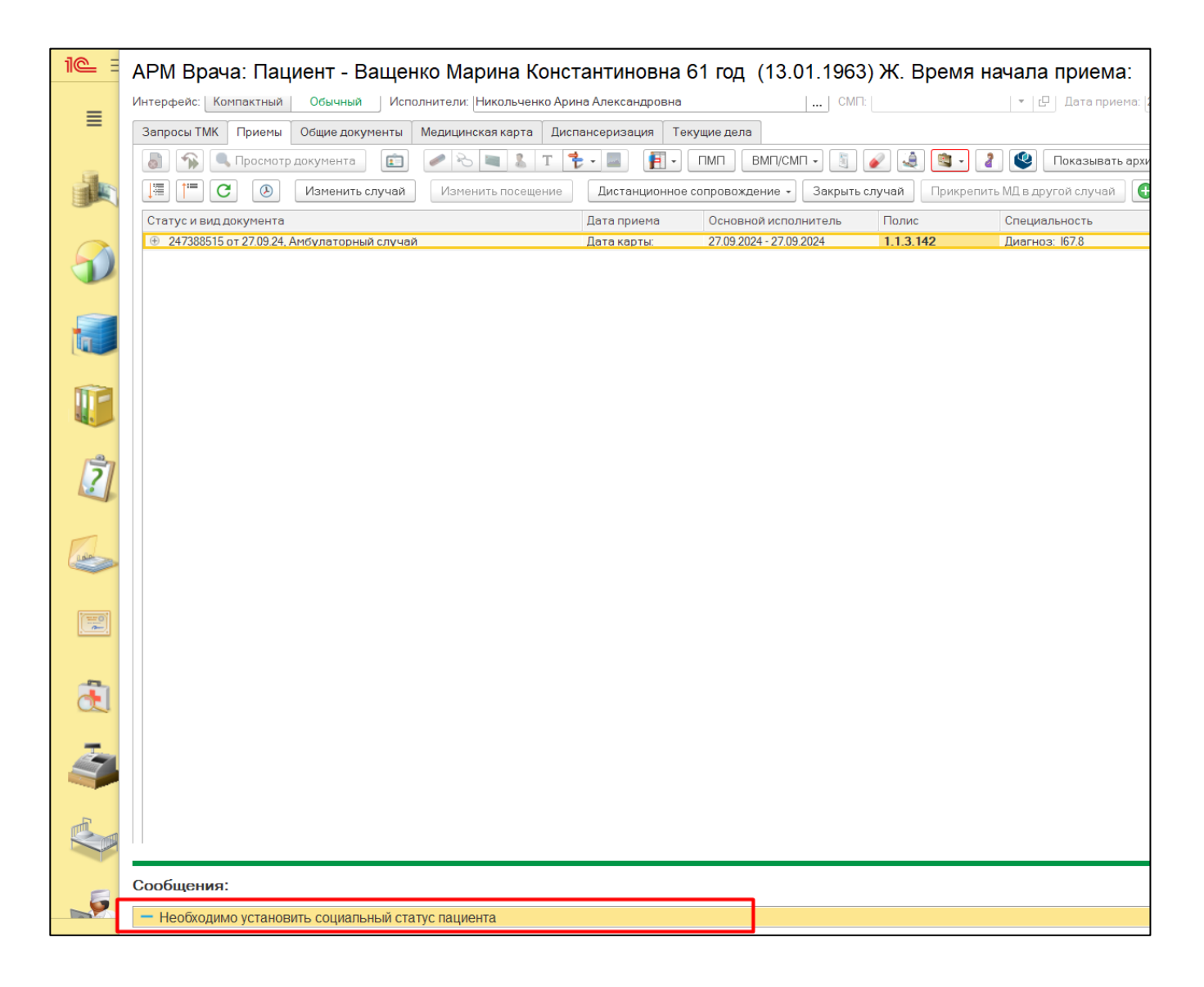

Рис. 4 - Сообщение пользователю если у пациента отсутствуют данные о социальном статусе.

Для установки социального статуса необходимо перейти в ОДП пациента и через смену выбрать в списке «Социальный статус» и заполнить данные социального статуса. После установки «Социального статуса пациента» заново открыть форму «Информация по закрытию случая», выбрать услугу диспансеризации, нажать кнопку «Добавить» и выбрать значение дополнительного особого случая и после нажать кнопку «Сохранить данные» на форме «Информация по закрытию случая»

Для услуг диспансерного наблюдения все действия повторить с момента открытия случая, только при открытии случая выбрать причину посещения «Диспансерное наблюдение»-15.